## ドラフト

2008年3月20日

## テーブルをスキーマタグ付き KML に出力

TNTmipsのエクスポート処理では、ベクタや CAD の内部の図形オブジェクトやシェープファイル、DXF、DGN、DWG、 TAB などにリンクされた要素にアタッチされている属性を、KML ファイル内のスキーマタグに変換します。スキーマタグ はデータベースフィールドの追加に使われる KML コード中の拡張プレイスマーク要素です。オブジェクトのポイントや ライン、ポリゴンの各要素タイプに関連付けられた1つの属性テーブルを選択すると、選択した属性テーブルに対して KML スキーマタグを作ることができて、選択したテーブルの内容全てを Google Earth プロで表示することができます。 Google Earth プロのデータベーステーブルツールを使って、属性を使った要素の選択や、ある値に従ってフィールドを 並べ替えたり、列や行を非表示にすることなどができます。

## KML スキーマタグに関連するこの機能は、KML ファイ ルを Google Earth プロで開く時にのみ有効です。

これらのボタンをク リックし、〈テーブルを 選択〉ダイアログ(右 🗑 🖨 🔿 🛛 🕅 Export Parameters 下図)を使って属性テー Placemark Parameters Name Field Population.CITYNAME ブルからフィールドを Scale 1 012 Extrusion Field 選択します。 Path Parameters -Extrusion Field 8086 1,000 このトグルにチェック Polygon Parameters Name Field States.STATE\_NAME を入れて、選択したデ・ 2000 1.000 Extrusion Field タベーステーブルを含 む KML スキーマタグを Export... Cancel 作成します。

Population データベー ステーブルの CITYNAME フィールドがポイント 要素(プレイスマーク) に対して選択されてい ます。

| - Table                 |          |
|-------------------------|----------|
| Internal<br>Reint ID    | DINVIAME |
| GeneralPopulatn         | POP      |
| _50States<br>Population | TOT_EMPL |

〈エクスポートのパラメータ〉ウィンドウには図形オブジェクトのポ イント、ライン、ポリゴンに対してデータベーステーブルからテーブ ルとフィールドを選択するために別々のパネルがあります。どのパネ ルでも [Name Field] ボタンを押すと、その要素タイプに関連したデー タベーステーブルがそれらが含むフィールドと一緒に一覧表示されま す。Name Fieldを指定すると、KML ファイルの中の各要素はそのフィー ルドの関連したレコードの名前が付けられ、選択したテーブルのその 他のフィールドのレコードも保持します。[Use KML schema to include tables] トグルにチェックを入れると、Google Earth プロで選択した データベーステーブルやフィールドとレコードを表示することができ

> ます。オブジェクトがリレーショナルテーブルの属性構造を持っ ている場合、エクスポートを使う前に計算フィールドや TNT 製 品の中のその他のデータベース管理ツールを使って1枚の属性 テーブルを準備するようにします。KML 形式へのエクスポート に関するより詳しい情報は、テクニカルガイドの"エクスポー ト:図形オブジェクトを KML に変換する (Export: Geometric Objects to KML)"をご覧ください。

図形オブジェクトから作成された KML ファイルをグーグルアースで表示すると、オブジェクト名が[場所]パネルの テンポラリプレイスフォルダに表示されます。さらにエクスポート処理で選択したテーブルとフィールドの値とともに 要素が一覧表示されます。要素によらず他のフィールドのレコードを表示することができますが、グーグルアースの無 料版ではテーブルの内容全てを表示することはできません。

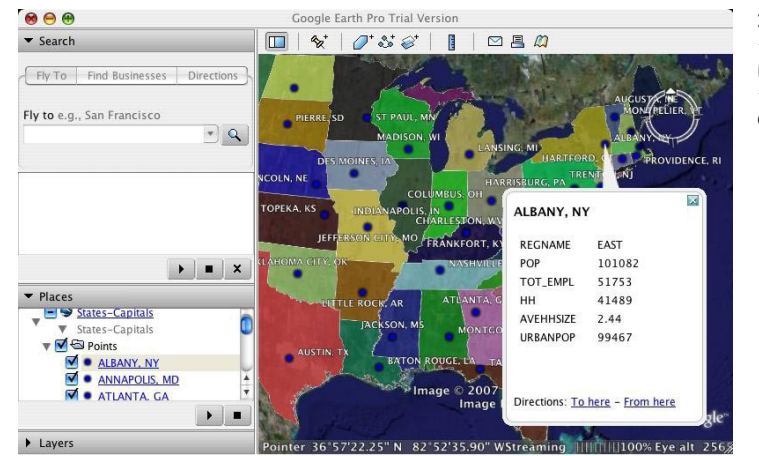

左図は[場所]パネルに一覧表示されたポイント要素を、エ クスポート処理で選択した Population. CITYNAME の値ととも に示しています。任意のポイント要素のフィールド値をクリッ クすると、関連した要素の人口テーブルの全てのフィールド のレコードを表示します。

TNTmips で表示されているポイントデータベーステーブル

| Table Edit Record Fiel | Field Help Help   Im @ Image: Contract of the state of the state of t |        |          |        |           |          |  |  |  |
|------------------------|----------------------------------------------------------------------------------------------------|--------|----------|--------|-----------|----------|--|--|--|
|                        |                                                                                                    |        |          |        |           |          |  |  |  |
| CITVNAME               | REGNAME                                                                                                    | POP    | TOT_EMPL | HH     | AVEHHSIZE | URBANPOP |  |  |  |
| ALBANY, NY             | EAST                                                                                                    | 101082 | 51753    | 41489  | 2.44      | 99467    |  |  |  |
| ANNAPOLIS, MD          | SOUTH                                                                                                    | 33187  | 18961    | 12239  | 2.71      | 31433    |  |  |  |
| ATLANTA, GA            | SOUTH                                                                                                    | 394017 | 189532   | 157036 | 2.51      | 389485   |  |  |  |
| AUGUSTA, ME            | EAST                                                                                                    | 21325  | 10351    | 8648   | 2.47      | 18053    |  |  |  |
| AUSTIN, TX             | SOUTH                                                                                                    | 465622 | 249622   | 189731 | 2.45      | 443342   |  |  |  |
| BATON ROUGE, LA        | SOUTH                                                                                                    | 219531 | 99809    | 81973  | 2.68      | 213354   |  |  |  |
| BISMARCK, ND           | MIDWEST                                                                                                    | 49256  | 25622    | 18714  | 2.63      | 44644    |  |  |  |
| BOISE CITV, ID         | WEST                                                                                                    | 125738 | 65473    | 48425  | 2.60      | 121719   |  |  |  |
| BOSTON, MA             | EAST                                                                                                    | 574283 | 294077   | 231283 | 2.48      | 574283   |  |  |  |
| CARSON CITY, NV        | WEST                                                                                                    | 40443  | 19728    | 15706  | 2.57      | 36946    |  |  |  |
| CHARLESTON, WV         | SOUTH                                                                                                    | 57287  | 24364    | 24026  | 2.38      | 43377    |  |  |  |
| CHEVENNE, WV           | WEST                                                                                                    | 50008  | 24888    | 19350  | 2.58      | 46893    |  |  |  |
|                        |                                                                                                    |        |          |        |           |          |  |  |  |

Google Earth プロで表示されているポイントデータベーステーブル

Google Earth プロのメインツール バーにある [ツール/テーブル] を使って、データベーステーブル を表示することができます。右図 はKML スキーマタグを使ってエク スポートした人ロデータベース テーブルのレコードの一部を表示 しています。KML ファイルをスキー マタグなしでエクスポートすると、 テーブルには名前と説明のフィー ルドのみが表示されます。

| C Table                      |                                                                                                    |          |           |        |          |        |         |               |  |
|------------------------------|----------------------------------------------------------------------------------------------------|----------|-----------|--------|----------|--------|---------|---------------|--|
| Population - States-Capitals |                                                                                                    |          |           |        |          |        |         |               |  |
| name 🔻                       | description                                                                                                    | URBANPOP | AVEHHSIZE | нн     | TOT_EMPL | POP    | REGNAME | CITYNAME      |  |
| ALBANY, NY                   | REGNAME EAST   POP 101082   TOT_EMPL 51753   HH 41489                                                                                                    | 99467    | 2.44      | 41489  | 51753    | 101082 | EAST    | ALBANY, NY    |  |
| ANNAPOLIS, MD                | H+H+H+H+H+H+H+H+H+H+H+H+H+H+H+H+H+H+H+H+H+H+H+H+H+H+H+H+H+H+H+H+H+H+H+H+H+H+H+H+H+H+H+H+H+H+H+H+H+H+H+H+H+H+H+H+H+H+H+H+H+H+H+H+H+H+H+H+H+H+H+H+H+H+H+H+H+H+H+H+H+H+H+H+H+H+H+H+H+H+H+H+H | 31433    | 2.71      | 12239  | 18961    | 33187  | SOUTH   | ANNAPOLIS, MD |  |
| ATLANTA, GA                  | HH<                                                                                                    | 389485   | 2.51      | 157036 | 189532   | 394017 | SOUTH   | ATLANTA, GA   |  |
| AUGUSTA, ME                  |                                                                                                    | 18053    | 2.47      | 8648   | 10351    | 21325  | EAST    | AUGUSTA, ME   |  |
| AUSTIN. TX                   | HH                                                                                                    | 443342   | 2.45      | 189731 | 249622   | 465622 | SOUTH   | AUSTIN. TX    |  |

下にスクロールすると、他のデー タベーステーブルも表示するこ とができます。

下にスクロールすると、データ ベーステーブルのレコードを表 示することができます。

セルの上でダブルクリックする 、と、関連する要素をズームするこ とができます。

セルの上で右クリックすると、 くさらにテーブルに関係したツー ルが出てきます。